## **Installation de Smart Rapport**

- 1) Se connecter au service Nomade (Pulse Secure) si vous êtes en travail à distance
- 2) <u>Se rendre à l'adresse internet suivante</u> :

https://applis-distantes.intra.univ-nantes.fr

- 3) <u>Renseigner vos identifiants universitaires</u>
  - Login : **AD**\nom-p (le AD\ devant votre login est indispensable)
  - Mot de passe : celui de l'université (messagerie, intranet)

| Applications RDS<br>RemoteApp et aux services Bureau à distance |                                |             |   |     |
|-----------------------------------------------------------------|--------------------------------|-------------|---|-----|
|                                                                 |                                |             |   | Aid |
|                                                                 |                                |             |   |     |
|                                                                 | Domaine\Nom<br>d'utilisateur : | AD\poupin-f | 1 |     |

4) <u>Cliquer sur le dossier Celcat</u>

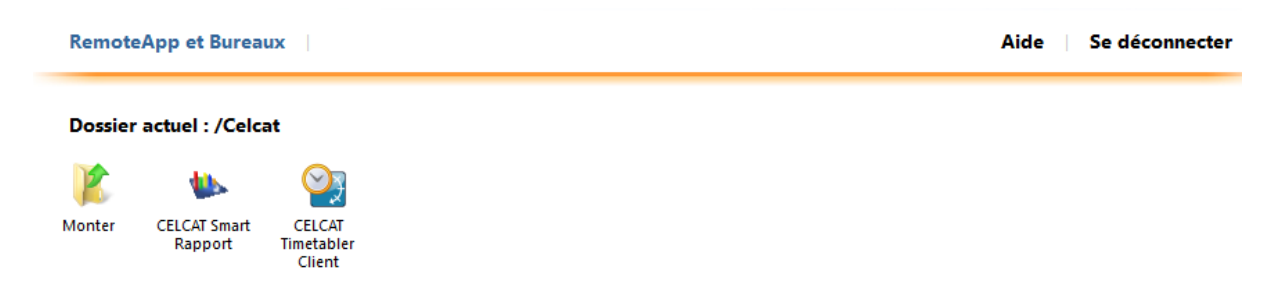

- Cliquer sur « CELCAT Smart Rapport » et enregistrer le raccourci sur votre bureau
- Renommer le raccourci présent sur votre bureau.
  Il est conseillé de l'appeler « Smart Rapport.rdp » (Il faut conserver .rdp dans le nom)

## 5) Lancer le raccourci « Smart Rapport.rdp »

Veuillez répondre « Oui » au message suivant puis renseignez à nouveau votre mot de passe

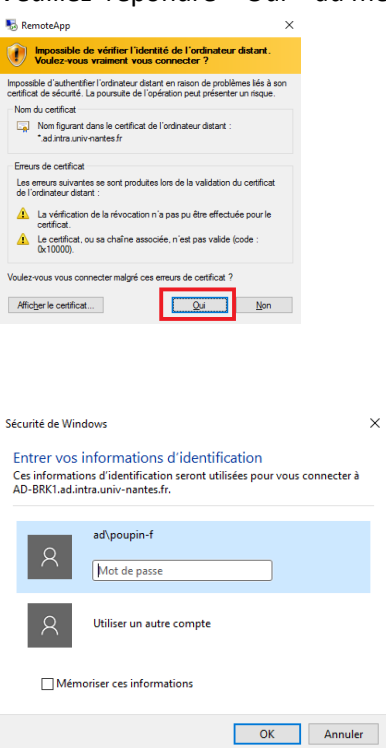

## 6) Paramétrage

- Outils, Configuration
- Machine hôte : celcat-bdd.sig.univ-nantes.prive
- Renseigner l'emploi du temps par défaut avec le bouton "Parcourir"

| Configuration                                 |                                                                                 | -    |           | $\times$ |  |  |  |
|-----------------------------------------------|---------------------------------------------------------------------------------|------|-----------|----------|--|--|--|
| Connexion                                     |                                                                                 |      |           |          |  |  |  |
| Serveur d'emploi du te                        | mps CELCAT                                                                      |      |           |          |  |  |  |
| Machine hôte :                                |                                                                                 |      |           |          |  |  |  |
| celcat-bdd.sig.univ-na                        | antes.prive                                                                     |      |           |          |  |  |  |
| Un champ vide se rési<br>de la machine locale | Un champ vide se résumera à l'utilisation<br>de la machine locale <b>Tester</b> |      |           |          |  |  |  |
| Ouvrir l'emploi du temps au démarrage         |                                                                                 |      |           |          |  |  |  |
| Nom :                                         | Univ_Nantes_2023_2024                                                           | ŧ.   |           |          |  |  |  |
| Serveur SQL :                                 | ARALE                                                                           |      |           |          |  |  |  |
| Base de Données :                             | Univ_Nantes_2023_2024                                                           | Ļ    |           |          |  |  |  |
|                                               | Effa                                                                            | acer | Parcourir |          |  |  |  |

- OK puis relancer Smart Rapport